## **BLUEDOT**®

### 8インチ タブレット BNT-801W 取扱説明書

はじめに......2 ご使用前に.......5 タブレットを使う......19 各種設定を行う......35 外部機器と接続する...41 お客様サポート......43

BNT801-180808-M002

# もくじ

| はじめに                                                                                                    | 2      |
|----------------------------------------------------------------------------------------------------|--------|
| 安全にお使いいただくために<br>使用上の注意                                                                                                    | 2<br>4 |
| ご使用の前に                                                                                                    | 5      |
| 付属品の確認<br>各部の名称<br>売電する<br>電源のオンとオフ<br>主電源をオンにする<br>スリープ<br>主電源をオフにする<br>タブレットの基本操作<br>タッチ操作<br>キーボード操作<br>初期設定を行う<br>インターネット環境を確認する<br>Wi-Fi環境を確認する<br>SSIDとKeyのメモを取る<br>Wi-Fiに接続する<br>Google アカウントを登録する | 5<br>  |
| タブレットを使う                                                                                                    | 19     |
| ホーム画面<br>ロックの解除<br>ホーム画面の構成<br>通知バーとステータスバー<br>アプリを使う<br>インストールされているアプリ<br>Google<br>Chrome<br>YouTube<br>Gmail<br>マップ<br>カレンダー<br>時 計<br>カメラ<br>ファイルマネージャー                                               |        |
|                                                                                                    | ~ ~    |

| 各種設定を行う                                 | 35       |
|-----------------------------------------|----------|
| Wi-Fi 設 定<br>Wi-Fi の 接続                 | 35       |
| Bluetooth/USB 設定                        | 36       |
| Bluetooth の接続                           | 36       |
| USBの接続                                  | 36       |
| アプリ設定                                   | 37       |
| アフリの情報を確認する                             | 37       |
| 表示設定                                    |          |
| 回面の明るさを変更する                             | 38       |
| スリーノまでの時間を変更する                          | 38<br>00 |
| フォント/衣小り1人を変更する…<br>フトレージ/セセュリティ設定      | סט<br>סג |
| ストレージの山を確認する                            |          |
| 面面ロックの種類を変更する                           |          |
| システム設定                                  | 40       |
| 言語を変更する                                 | 40       |
| バックアップをオンにする                            | 40       |
| タブレットを初期化する                             | 40       |
| 外部機器と接続する                               | 41       |
|                                         |          |
| イヤホン /SD カード                            | 41       |
|                                         | 41       |
| IIIICIUSD カートを使う<br>IISB 培 結            | 41<br>イン |
| PCと接続する                                 | 42       |
|                                         |          |
| お客様サポート                                 | 43       |
| <b>拉陪わ</b> たりと田ったら                      | 13       |
| 故障症状と問い合わせ窓口                            | 45       |
| 明確な故障症状                                 | 45       |
| お問い合わせ窓口                                | 45       |
|                                         | 46       |
| <u> </u>                                | 46       |
| 週 市 修 荘                                 | 40<br>28 |
| 12.2.2.2.1.2.2.2.2.2.2.2.2.2.2.2.2.2.2. | 50       |

# 安全にお使いいただくために

ご使用の前にこの「安全にお使いいただくために」をよくお読みください。 製品を安全に正しくお使いいただくために、いろいろな絵表示をしています。 その表示と意味は次のようになっています。

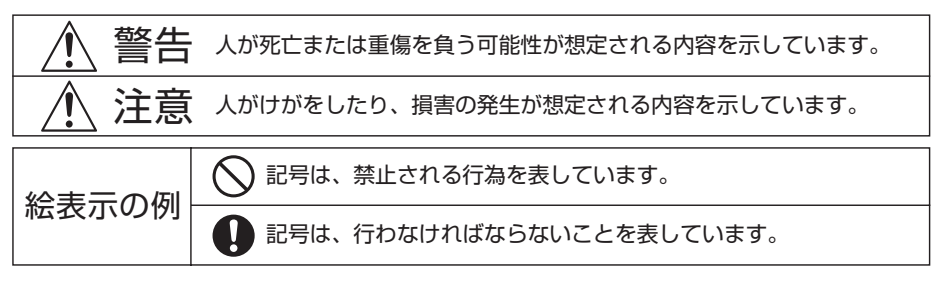

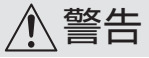

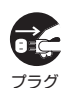

煙が出たり、変なにおいや音がしたり するなどの異常が見つかったら、す ぐに電源プラグを抜く

を抜く そのまま使用すると、火災・感電の原因となります。弊社サポートセンターに修理をご依頼ください。お客様による修理は危険ですのでおやめください。内部には高電圧部分があるため、感電の原因となります。 お客様による修理は絶対にしないでください。内部の点検、調整、修理は、弊社

サポートセンターにご相談ください。

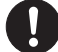

AC アダプターは必ず仕様の範囲内で 使用する 火災や感電、故障の原因となることがあ ります。 弊社以外の AC アダプターが原因で故障 した場合は保証対象外となります。

内蔵バッテリーは指定の方法で充電
する

間違った方法で充電すると、火災や破損、 液漏れ、故障の原因となります。

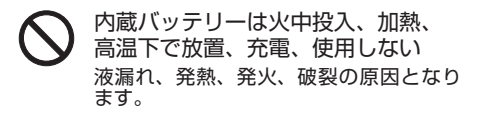

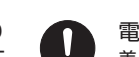

電源プラグはきちんと差し込む 差し込みが不完全ですと、火災・感電の原 因となります。

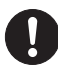

電源プラグの付着物は取り除く ほこりなどがたまると火災の原因となりま す。プラグを抜いて乾いた布でふき取って ください。

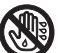

濡れた手で AC アダプターやケーブ ルを抜き差ししない 感電の原因になることがあります。

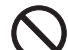

内部に水分や異物を入れない 金属類や燃えやすいもの、水分などが内部 に入ると、感電や火災の原因となります。 ・金属類や燃えやすいものを内部に差し込ん だり、落とし込んだりしないでください。 ・本機の上に水の入った容器や植木鉢、小さ な金属類を置かないでください。 ・水がかかるような場所では使用しないで ください。

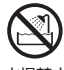

風呂場などで使用しない 火災・感電・故障の原因となります。

# 安全にお使いいただくために

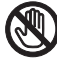

雷が鳴りだしたら AC アダプターや ケーブルに触れない

<sub>接触禁止</sub> 感電の原因となります。

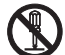

分解や改造をしない 火災や感電の原因となります。 キャビネットを開けないでください。 内部には高電圧部分があるため、感電の 原因となります。

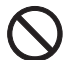

高温になる場所に置かない 窓を閉め切った車の中、ダッシュボード の上や直射日光が当たる場所、暖房器具 や熱器具のそばなど、高温になる場所に 置かないでください。 火災や破損、感電の原因となります。 像んだケーブルを使用しない、破損
 させない

・USB ケーブルを傷つけたり、破損させたり、加工しないでください。
 ・無理に曲げたり、ねじったり、引っぱったり、加熱したりしないでください。
 ・重いものをのせないでください。

熱器具に近づけないでください。

 ケーブルを抜くときは、ケーブルを引っ ぱらずに必ずプラグ部分を持って抜いて ください。

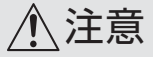

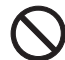

布や布団で覆わない 本体や AC アダプターなどを布や布団、 毛布で覆ったり、包んだりしないでくだ さい。内部に熱がこもり発火やけが、感 電の原因となることがあります。

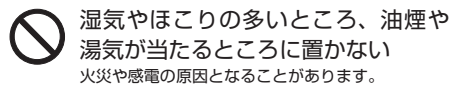

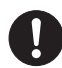

安全のため AC アダプターの電源プ ラグを抜く 次の場合は電源プラグをコンセントから 抜いてください。

- 旅行などでしばらく使わない場合。
- •お手入れをする場合。
- 本機を移動させる場合。

不安定な場所に置かない ぐらついた台や傾いた台などに置くと、 落下によるけがや物損事故の原因となる ことがあります。 液晶パネルを強く押したり、強い衝撃を与えたりしない 液晶パネルが割れてけがの原因となることがあります。 液晶パネルが割れた場合、パネル内部の液体には絶対に触れないでください。 万一目やロに入ったり、皮膚に付着した場合は、すぐに洗い流して医師にご相談ください。

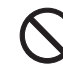

本機の上に重いものを置いたり、乗っ たり、強い衝撃を与えたりしない 破損やけがの原因となることがあります。

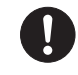

乳幼児の手の届かない場所に置く microSD カードなどをご使用の場合、飲 み込んで内臓を傷つけたり、窒息したり する場合があります。 万一何かを飲み込んでしまった場合は、 すぐに医師にご相談ください。

# 使用上の注意

、注意

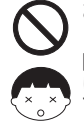

お子様に長時間使用させない 目が発達段階にあるお子様の場合、長時 間使用すると視力の発達を妨げたり、目 に悪影響を及ぼす危険性がございますの で、使用を短時間に制限してください。

大音量で長時間続けて聞かない 耳を刺激するような大音量で長時間続け て音を聞くと、聴力障害の原因になったり、周囲の迷惑になったりします。ヘッドホンを使用するときは特に注意してください。

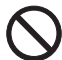

運転中は絶対に使用しない 車やオートバイ、自転車などを運転しな がら、または歩行しながらの操作・視聴は、 絶対におやめください。 また運転中、運転手以外の方が視聴する 場合は、運転の妨げとならないよう、音量などに注意してください。 重大な事故の原因となります。

AC アダプター、USB ケーブルは付 属品を使う 付属品以外を使用した場合は、保証対象 外となります。

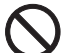

充電しながら (USB ケーブルを挿し 込んだまま) 使用しない 充雪中など USB 端子にケーブルが挿し

充電中などUSB端子にケーブルが挿し 込まれた状態で使用すると、ケーブルが 引っ張られて端子に圧力がかかり、端子 破損の原因となります。また保証対象外 となります。

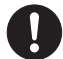

USB ケーブルは正しく抜き差しする 斜めから挿すなど無理な力がかかる挿入 をしないでください。 端子が破損し、保証対象外となります。 本機で使用する電波と禁止事項

本機は 5GHz/2.4GHz 帯の電波を使用し ています。他の機器から電波干渉を受け た場合、互いの性能や動作に影響を与え る可能性があります。

- 航空機内や病院など電波を出す機器の 使用が禁止されている場所では使用し ないでください。
- ペースメーカーや火災報知器、自動ドアなど電波によって誤動作を起こす恐れのある電子機器の近くでは使用しないでください。
- お手入れに化学薬品を使わない お手入れにはベンジンなどの化学薬品を 使わないでください。表面が変質する原 因となります。汚れが付いた場合は柔ら かい布で拭いてください。油汚れの場合 は、薄めた中性洗剤にやわらかい布を浸 して固く絞り、軽く拭いてください。
- 結露した状態で電源を入れない 寒い場所から温かい場所へ急に移動した り、本機を湿気の多い場所に置いたりす ると、湿気が本体の表面や内部に結露す ることがあります。このまま電源を入れ ると故障の原因となりますので、本機の 電源を入れずに放置し、結露を蒸発させ てからご使用ください。

### 1 仕様上の注意事項

・液晶パネルに画素欠けや常時点灯する画 素が生じる場合があります。必ずしも不 良ではありませんので、あらかじめご了 承ください。

・バックライトには寿命があります。異常 が認められた場合は修理をご依頼くださ い。バックライトは消耗品のため、劣化 による修理は保証対象外となります。

・本機をテレビやラジオなどの電気機器に 隣接して設置した場合、映像や音声に雑 音が入るなど影響を及ぼす可能性があり ます。両者を遠ざけるなどの対策を講じ てください。 本製品にはタブレット本体のほか、以下のものが同梱されています。

・AC アダプター:1 個

・USB Type-C ケーブル:1本

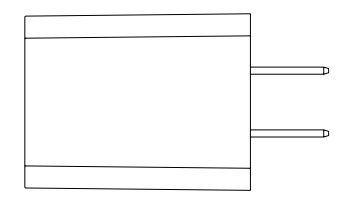

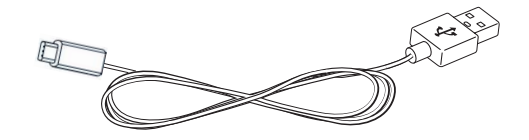

・クリーニングクロス:1枚

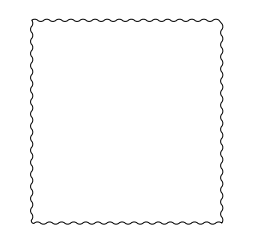

・取扱説明書(本書):1冊

・保証書:1枚

# 各部の名称

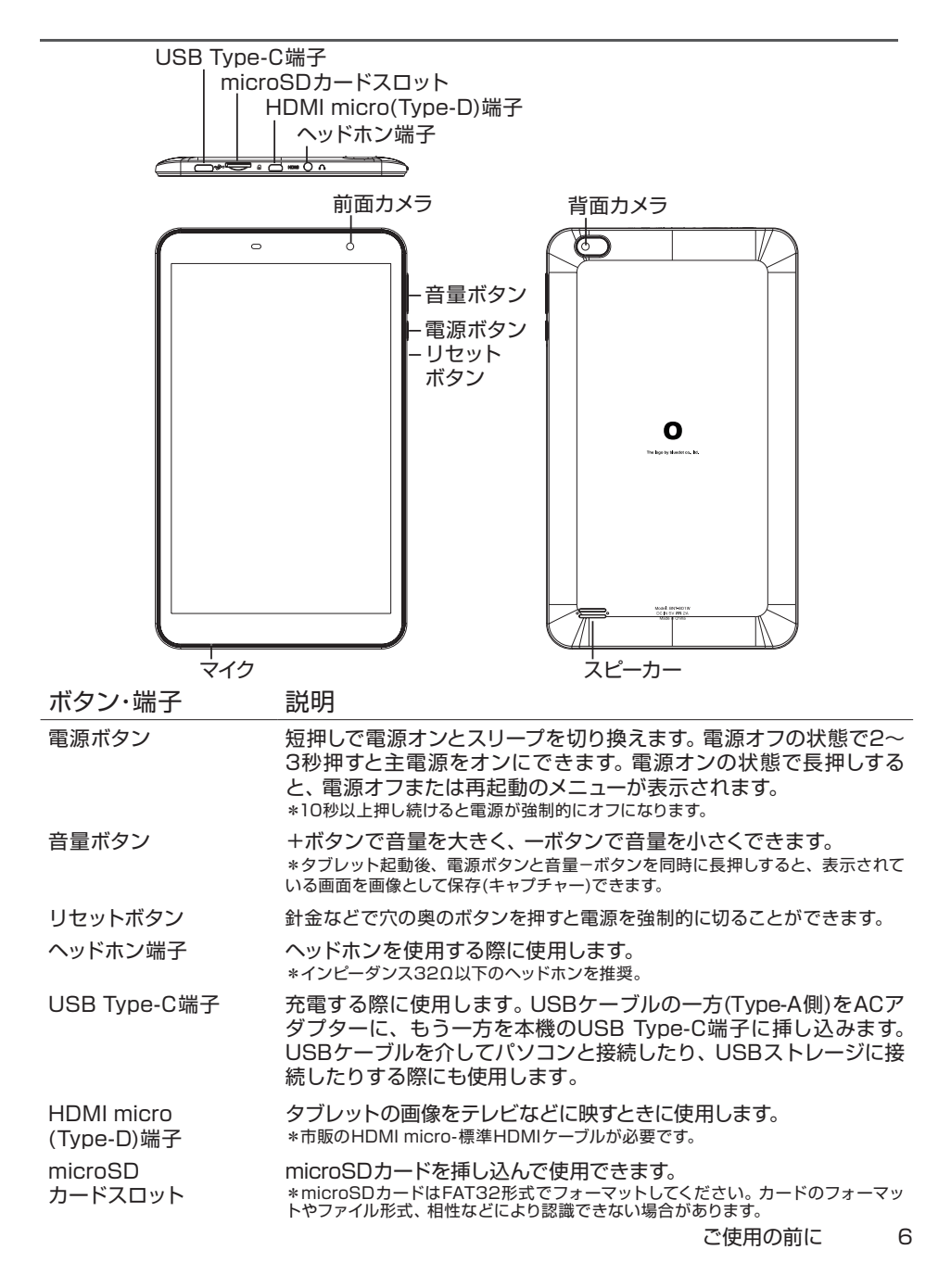

## 充電する

ご使用前にタブレットを充電してください。 画面に電池残量とアニメーションが表示され、充電中であることを示します。

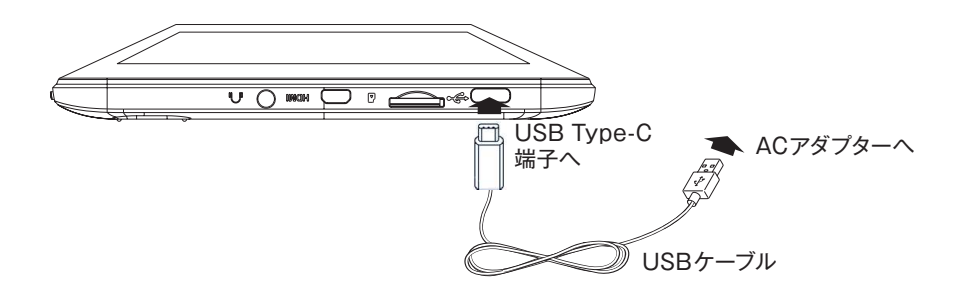

【充電に関する注意】

- 充電時間は主電源オフの状態で約3時間です。
   \* AC アダプター、USB ケーブルは付属の純正品をご使用ください。
   他社製 AC アダプター、ケーブルで充電された場合の不具合は保証対象外となります。
   \* 周囲温度などの環境により充電時間は変わります。
- 100%と表示された満充電の画像に切り換わると充電は完了です。
   \*しばらくすると表示は消えます。再度表示したい場合は、電源ボタンを一回押します。
- ・ USB ケーブルを挿し込むときは、端子に対して真っ直ぐ差し込んでください。
- 充電した状態(USB Type-C端子を挿し込んだまま)でタブレットを使用しないでください。
   端子に力が加わり破損の原因になります。USB Type-C端子の破損は保証対象外となります。

【バッテリーに関する注意】

- ・バッテリーは消耗品です。充放電回数の目安は約500回です。
- 高温下で充電しないでください。低温下では動作時間が短くなります。
- バッテリーは、完全に空になる前に充電を始めてください。
   長時間ご使用にならなかった場合はバッテリーが空の状態になっている可能性があります。
   その場合、すぐに充電マークが表示されず、また充電完了までの時間が長くなります。

### 電源のオンとオフ

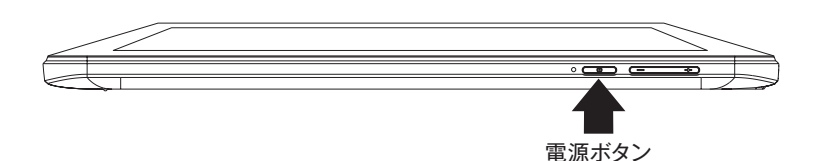

主電源をオンにする(購入後はじめて電源をオンにする)

電源ボタンを2~3秒押し続けます(長押しします)。 弊社ロゴが画面に表示されて起動が始まります。立ち上がるまで、しばらくお待ちください。

【注意】

・ ご購入後はじめての起動には数分かかる場合があります。

スリープ(日常的にお使いの場合のオンとオフ)

電源ボタンを短く1回押します(短押しします)。 押すごとに電源オンとオフ(スリープ状態)が切り換わります。

【注意】

- 通常の電源オフはスリーブ(待機)状態のためバッテリーを少しずつ消費します。
   必要に応じてバッテリーを充電してください。
- ・長期間使用しない場合は下掲の「主電源オフ」にしてください。

#### 主電源をオフにする(しばらくお使いにならないとき)

電源ボタンを2~3秒押し続けます(長押しします)。 画面に「電源を切る」が表示されますのでタップします。

#### 【注意】

- ・ 主電源をオフにしてもバッテリーは少しずつ自然放電します。 主電源をオフにしたときよりもバッテリーが減っている可能性がありますので事前にご確認ください。
- ・電源ボタンを10秒以上押し続けると、タブレットの電源は強制的にオフになります。
   作業中の内容や閲覧中の画面は失われます。

## タブレットの基本操作

#### タッチ操作

操作を始める前に基本操作をご確認ください。 タブレットでは、基本的に画面をタッチして操作を行います。

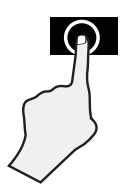

タップ 画面上の対象物(アイコンなどの小さな絵や文字)の上を、指で軽くた たいて離します。

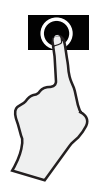

長押し

画面上の対象物を指で押し続けます。いくつかの操作では、画面上 のアイコンを長押しすることで別の操作メニューが表示される場合 があります。

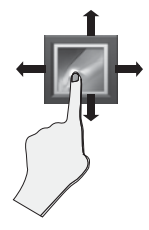

ドラッグ と スワイプ

ドラッグ:対象物(アイコンなど)を長押ししたまま離さず、画面上で上 下左右に指を移動することで、対象物を移動させることが できます。

スワイプ:画面を上下左右に指で払うと、画面が移動します。

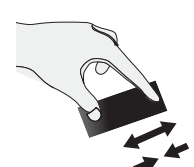

#### ズーム(ピンチイン/ピンチアウト)

2本の指を画面に当てて、その間隔を広げたり、狭めたりすると画面が 拡大したり、縮小したりします。

### タブレットの基本操作

キーボード操作

キーボードには主に次の3種類があります。 入力したい文字種に合わせて切り換えてください。

◆ かなモード

かな漢字(一部記号)を入力します。

五十音の先頭のかなボタンを押すごとに各行のかなが順次表示されさます。同じ行のかなを 続けて入力する場合は▶ボタンを押してから再び入力します。かなから推測される漢字がキー ボードの上に表示されますので必要に応じて入力したい漢字をタッチします。

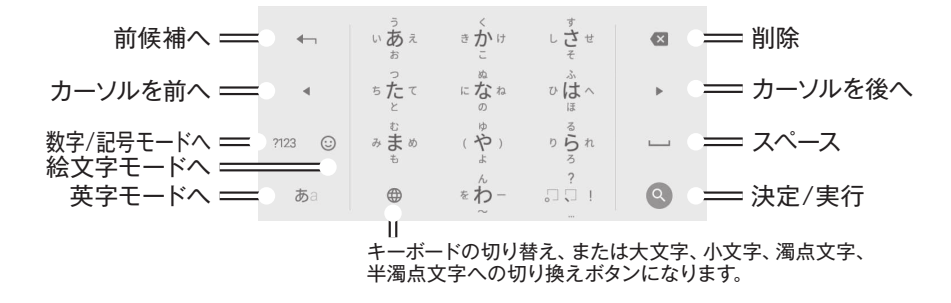

◆ 英字モード

英字(一部記号)を入力します。

入力したい英字が割り当てられたボタンをその 字が出るまで繰り返し押します。次に入力した い文字が同じボタンに割り当てられている場 合は▶ボタンを押してから再び入力します。

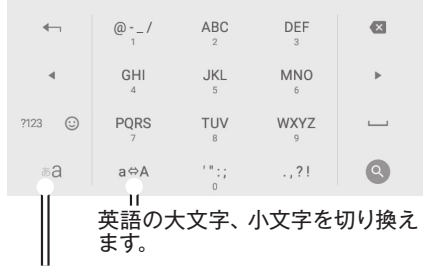

かなモードへ

◆ 数字 / 記号モード

数字、記号を入力します。

数字の上の帯をタップすると様々な記号を選 択できます。

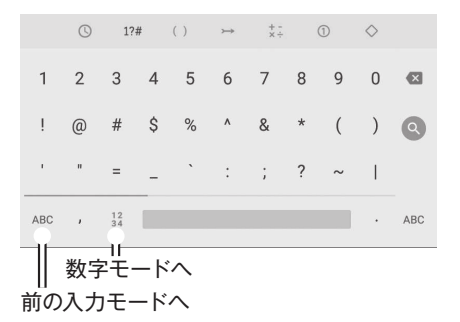

# タブレットの基本操作

キーボードの配列をパソコンと同じ(QWERTY 配列)にすることができます。

1. 画面左下の「あa」ボタンを長押します。

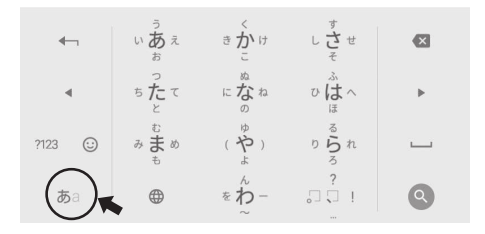

- 2. 「Google日本語入力設定」をタップします。
- 3. 「キーボードレイアウト」をタップします。
- 4. [QWERTY]をタップします。

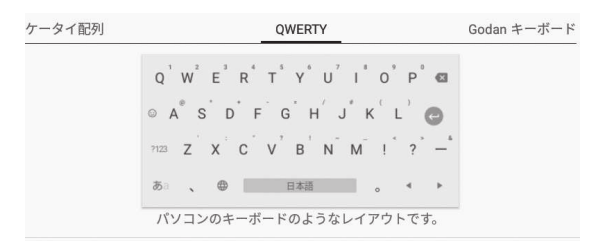

5. 戻る「

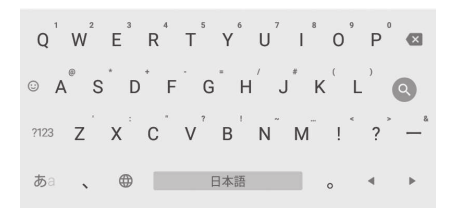

# 初期設定を行う

タブレットをご使用いただくためにはWi-Fi (無線LAN)に接続し、Googleアカウントを登録する必要があります。

インターネット環境を確認する

ご自宅にインターネット回線が来ている必要があります。 回線が来ていない場合はインターネットの接続会社(インターネットサービスプロバイダー)と 契約してください。

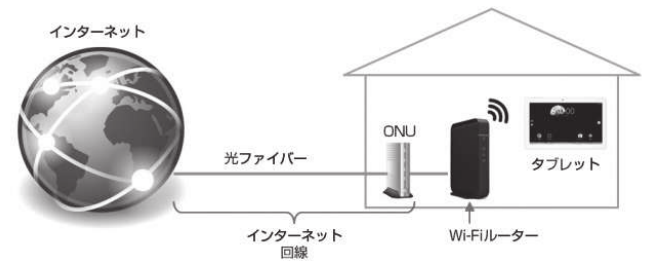

Wi-Fi ルーターを確認する

インターネットを無線化する機器(Wi-Fiルーター)が必要です。 ご自宅にない場合は、Wi-Fiルーターを購入してください。

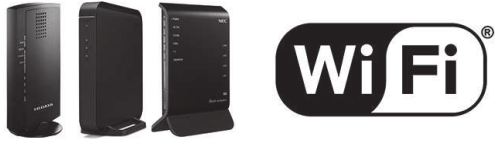

Wi-Fiルーターの例

Wi-Fiのロゴ

SSID と Key のメモを取る

Wi-Fiルーターに貼り付けられている設定情報をメモしてください。 「SSID」と「Key(または暗号化キーなどと表記)」の情報が必要です。

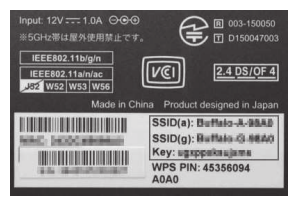

#### Wi-Fi に接続する

1. タブレットの電源をオンにする。 起動画面が表示されます。

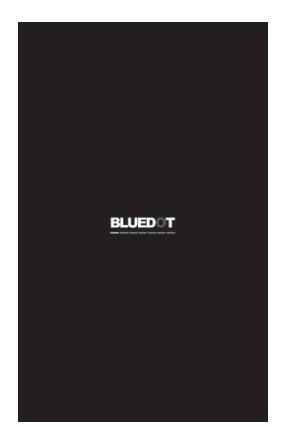

- ※最初の起動は立ち上がるまでに数分間かかります。
- 2. 「ようこそ」の画面が表示されます。 「開始」をタップします。

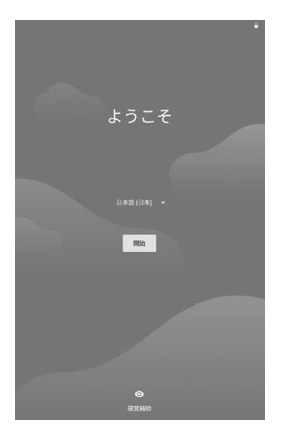

Wi-Fiの設定画面が表示されます。
 ご自宅のWi-Fi名(SSID)をタップします。

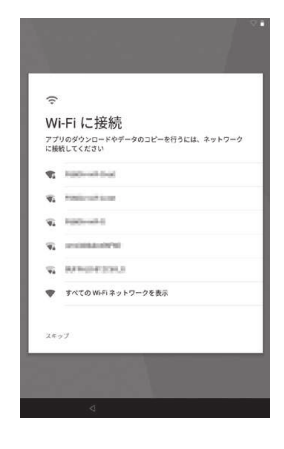

4. パスワードを入力します。 Wi-FiルーターのKey(暗号化キー)などと 表記された文字列を入力します。

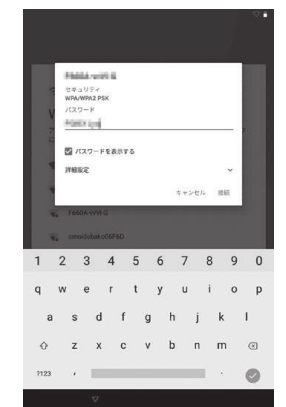

※「パスワードを表示する」にチェックを入れ ると誤入力を防ぐことができます。 Google アカウントを登録する

1. セットアップの方法を選びます。 ここでは「新規としてセットアップ」を選び ます。

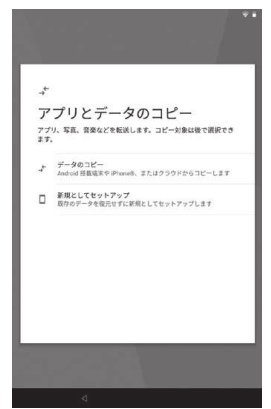

2. 「アカウント」の登録を行います。 4. 生年月日と性別を入力します。 ここでは「アカウントを作成」、続いて「自分 用」をタップします。

|         | <b>∀</b> ∎                                   |       |
|---------|----------------------------------------------|-------|
|         | Google<br>ログイン<br>80001#アカウントでログインしましょう。 ヘルブ |       |
|         | メールアドレスまたは電話勝号                               |       |
|         | メールアドレスを忘れた場合                                |       |
|         | アカウントを作成                                     |       |
|         | 回分用<br>子(3)用                                 |       |
|         |                                              |       |
|         |                                              |       |
|         |                                              |       |
|         |                                              |       |
|         |                                              |       |
|         |                                              |       |
|         | 4                                            |       |
| 既にGoogl | eアカウントをお持ちの方は                                | . 7   |
| こで「メール  | アドレスまたは電話番号                                  | 、して根に |
| アカウント   | を入力してください。その後                                | 、パ    |
| スワードを   | 入力し、利用規約に同意す                                 | ると    |
| 「11.タブレ | ットの保護」に進みます。                                 |       |

3.「姓」「名」を入力します。 入力が終わったら「次へ」をタップします。

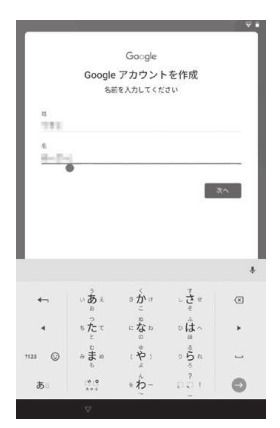

入力が終わったら「次へ」をタップします。

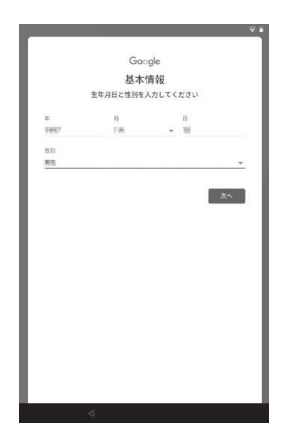

## 初期設定を行う

5. 登録するユーザー名を入力します。
 入力が終わったら「次へ」をタップします。

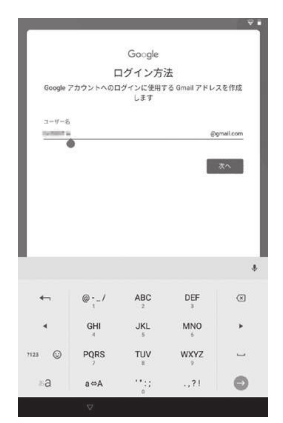

※入力したユーザー名が既に他人によって登録 されている場合は別のユーザー名を再度入力 してください。 7.携帯電話番号情報を登録します。 電話番号の欄に入力が終わったら「はい、 追加します」をタップします。「スキップ」を 押して登録しないこともできます。

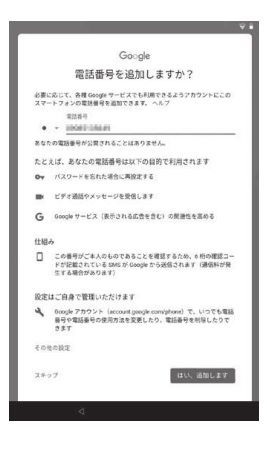

パスワードを入力します。
 確認のため2回入力します。
 入力が終わったら「次へ」をタップします。

|             |        |        |        |        |        |        | 0          | 000    | gie    |        |        |    |            |        |    |    |        |
|-------------|--------|--------|--------|--------|--------|--------|------------|--------|--------|--------|--------|----|------------|--------|----|----|--------|
|             |        |        |        | 安:     | 全7     | 31     | パス         | 7      | -      | 10     | Dff    | 1成 |            |        |    |    |        |
|             | 半角7    | 7163   | 77.    | ~ "    | ٢.     | 数字     | t, 1<br>Æf | 同時     | を組しま   | あ合す    | 201    | 79 | 22:        | \$15   | 27 | Ť  |        |
| 1           | (22-   | ×#     | 5A     |        |        |        |            |        |        |        |        |    |            |        |    |    |        |
|             | 271    | - 28   | 191.   | 741    | au     |        |            |        |        |        |        |    |            |        |    | ٢. |        |
|             | 120-   | Fill   | 10     |        |        |        |            |        |        |        |        |    |            |        |    |    |        |
|             |        |        |        |        |        |        |            |        |        |        |        |    |            |        |    |    |        |
|             |        | ø      |        |        |        |        |            |        |        |        |        |    |            |        |    |    |        |
|             |        |        |        |        |        |        |            |        |        |        |        |    |            |        |    |    |        |
|             |        |        |        |        |        |        |            |        |        |        |        |    | 1          |        | 20 | m  |        |
|             |        |        |        |        |        |        |            |        |        |        |        |    | 1          | 1      | (^ |    |        |
|             |        |        |        |        |        |        |            |        |        |        |        |    | 1          | 3      | (^ |    |        |
|             |        |        |        |        |        |        |            |        |        |        |        |    | 1          | 3      | (^ |    |        |
| 1           | 2      |        | 3      |        | A      |        | 5          |        | 6      |        | 7      |    | 8          | 3      | A  |    | 0      |
| 1           | 2      |        | 3      |        | 4      |        | 5          |        | 6      |        | 7      |    | 8          | 3      | 9  |    | 0      |
| 1<br>q      | 2<br>w |        | 3<br>e |        | 4<br>r |        | 5<br>t     |        | 6<br>y |        | 7<br>u |    | <br>8<br>i | 3      | 9  |    | 0<br>p |
| 1<br>q      | 2<br>w | s      | 3<br>e | d      | 4<br>r | f      | 5<br>t     | g      | б<br>у | h      | 7<br>u | j  | 8<br>i     | k      | 9  | 1  | 0<br>p |
| 1<br>q      | 2<br>w | s      | 3<br>e | d      | 4<br>r | f      | 5<br>t     | g      | б<br>у | h      | 7<br>u | j  | 8<br>i     | k      | 9  | 1  | 0<br>p |
| 1<br>q<br>¢ | 2<br>w | s<br>z | 3<br>e | d<br>x | 4<br>r | f<br>c | 5<br>t     | g<br>v | 6<br>y | h<br>b | 7<br>u | j  | 8<br>i     | k<br>m | 9  | I  | 0<br>p |

 8.携帯電話のショートメールに送られ てきたコードを入力します。 入力が終わったら「次へ」をタップします。

|         |               |               | Gauda                |                         |                             |
|---------|---------------|---------------|----------------------|-------------------------|-----------------------------|
|         |               |               | Google               |                         |                             |
|         |               | 7             | ードの入力                |                         |                             |
| 6<br>12 | 料の確認<br>Iください | コードを入力して、     | テキストメッセー:            | 2を受け取っ!                 | たことをご確                      |
|         | □-×4          | E A.71        |                      |                         |                             |
| 0       | 10012         | 0             |                      |                         |                             |
|         |               |               |                      |                         |                             |
|         |               |               |                      |                         |                             |
| -       | +             | 停止            | 1                    | 2 ABC                   | 3 DEF (                     |
| -       | +             | 停止<br>待機      | 1<br>4 🔤             | 2 ABC<br>5 JRL          | 3 DEF (                     |
| -<br>/  | +<br>)        | 停止<br>特機<br>N | 1<br>4 क्रम<br>7Pars | 2 ABC<br>5 JRL<br>8 TUV | 3 or 0<br>6 mmo 6<br>9 mxyz |

# 初期設定を行う

 フライバシーポリシーと利用規約 を確認します。
 内容をよく読み、最後までスクロールして 「同意する」をタップします。

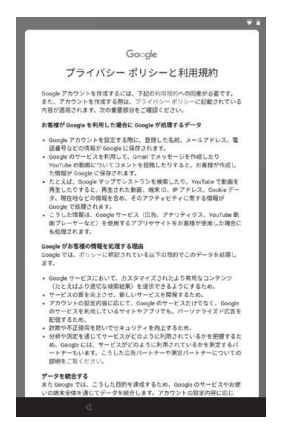

 タブレットの保護方法を選びます。
 使用する画面ロック方法を選び「次へ」を タップします。
 ここでは「PIN」の例を示します。

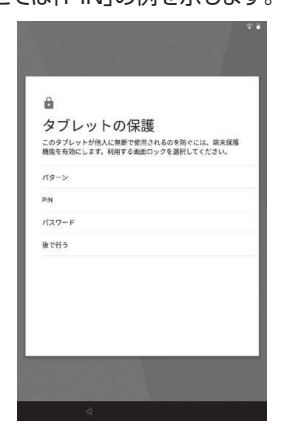

10. Google アカウントを確認します。 「次へ」をタップします。

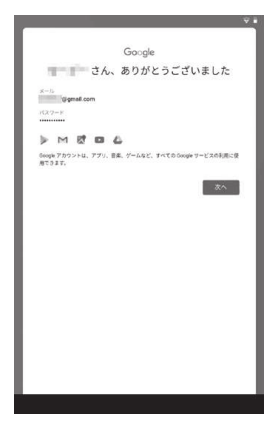

12. タブレット起動時にも同じ方法で 保護をするかを設定します。 「はい」または「いいえ」をタップします。

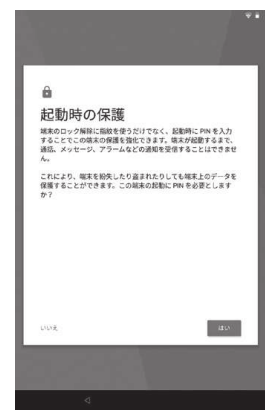

※ ロックの解除方法がわからなくなるとタブ レットを使えなくなります。パターンやPIN、 パスワードは必ず記録して保管してください。 ご使用の前に 16 13. PINを設定します。 お客様が決めた PIN (4桁の数字)を入 カして「次へ」をタップします。次の画面で も確認のため再度入力をします。

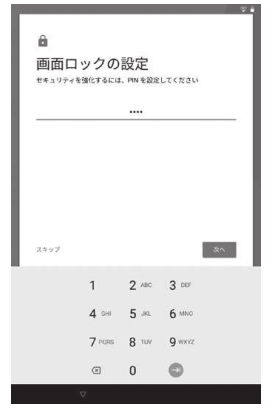

15. お客様の声でタブレットを操作す る「Voice Match」を設定します。 「使用する」をタップします。「いいえ」を タップして使用しないこともできます。

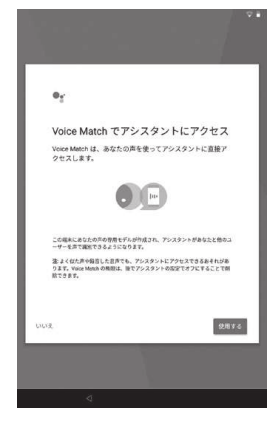

14. Googleアシスタントを設定します。 「次へ」をタップします。

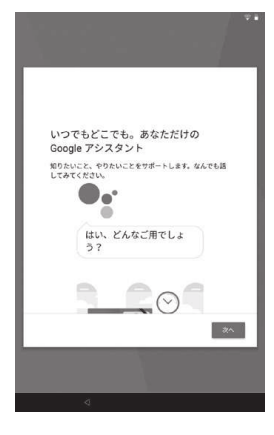

16. Google アシスタントについて内容 を確認します。

「有効にする」をタップします。「有効にし ない」をタップして使用しないこともでき ます。

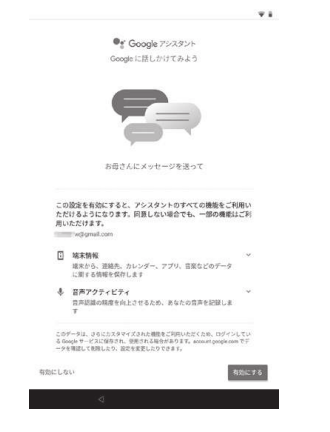

## 初期設定を行う

17. お客様の声を登録します。 案内にしたがって3回、タブレットに向 かって「Ok Google」(オッケー、グーグル) と話してください。

|     | 0 <u>.</u>                                                                                                    |   |
|-----|----------------------------------------------------------------------------------------------------|---|
|     | アシスタントが声を認識できるようにする                                                                                                    |   |
|     | ✓ 與7                                                                                                    |   |
|     | ✓ 完7                                                                                                    |   |
|     | 〇 最後にもう一度「Ok Google」と発声してください                                                                                                    |   |
|     |                                                                                                    |   |
|     |                                                                                                    |   |
|     |                                                                                                    |   |
|     |                                                                                                    |   |
|     | アシスタントはこの証拠内容やあなたの声によるリクエストを使用して、<br>あなたの宮声モデルを作成、逆新します。宮戸モデルは Voico Match を<br>オンにしているデバイスにのみ保存されます。音声アクティビティは<br>[Googleアクティビティ管理]で確認。利除できます。 |   |
|     | a dan                                                                                                    |   |
| 4-7 | 90A                                                                                                    | _ |
|     |                                                                                                    |   |

- ※ 声の登録が終わらないと次に進むことができ ません。
- 18. 声によってロック解除を行うかを

設定します。

「Ok Google」と言うだけでロックを解除 してアシスタントを立ち上げるか設定しま す。ご希望の設定にして「完了」をタップし ます。

|            |                                                   | ▽ #               |
|------------|---------------------------------------------------|-------------------|
| e,         |                                                   |                   |
| Voi<br>ク秀  | ce Match によるスマートフォ<br><sup>実験</sup>               | ンのロッ              |
| <u>*</u> ) | 「Ok Google」と言うだけで、魂末のロック<br>除してアシスタントに直接アクセスできます  | EN 🐢              |
|            |                                                   |                   |
|            |                                                   |                   |
|            |                                                   |                   |
| この#        | 腰は、声が似ている人物や録音されたあなたの声                            | によって嶋末が口          |
| ックト<br>失敗1 | 線される可能性があるため、安全性が低くなりま<br>*ると別の方法でロックを解除しなくてはいけなく | す。ただし、一度<br>なります。 |
|            |                                                   | 充了                |

19. 各種の設定事項を確認します。 必要に応じてチェックを入れたり外した りして最後の「同意する」をタップします。

| G              |                                                                                                    |
|----------------|----------------------------------------------------------------------------------------------------|
| Go             | oogle サービス                                                                                                    |
| 後で<br>には<br>って | ©gmal.com<br>有効素とは無効にする方法など、各サービスの詳細を確認する<br>タップします。データは Google のプライバシーボリシーに従<br>使用されます。                                              |
| 15             | クアップとストレージ                                                                                                    |
| •              | Boogle ドライブへのバックアップ ~<br>データの変形やスマートフォンの切り踏えがいつでも<br>簡単にできまた、バックフップが除たは、アプリ、ア<br>プリのデータ、通話電話、連続先、地末の設定(MRR<br>のバスワードや相関など)、SMSが含まれます。 |
| 位置             | 情報                                                                                                    |
| 0              | アプリに現在地の特定を許可 ~<br>600回6の位置情報リービスを使用すると、アプリガユ<br>ーザーの現在地を特定できるようになります。お使い<br>の組まの電源が入っているとさに、原名の位置的様子                                 |
|                | もっと見る                                                                                                    |

20. その他の設定項目を選びます。 メールアカウントの設定などを行えます。 「キャンセル」を選択すると設定を終了し ます。

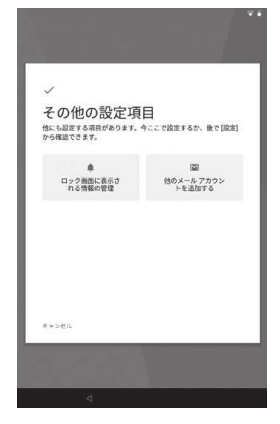

21. これで初期設定は完了です。

#### ロックの解除

電源を入れた直後や、スリープ状態から復帰した際、誤操作を防ぐために画面が ロックされています。画面のロックを解除しないと本機の操作はできません。 画面のロックは以下のように解除します。

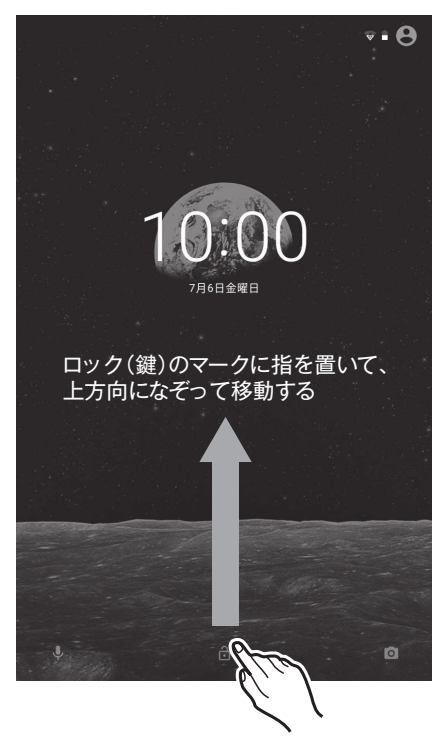

続いて、登録したパターンまたは PIN、パスワードを入力します。

【注意】

- ・ ロックの種類は[設定]→[セキュリティと現在地情報]→[画面ロック]から選択できます。
- ・パターンやPIN、パスワード設定した場合は、忘れないよう必ずメモに残してください。
- ・ 忘れると本機を使用できなくなり、弊社にてお預かりして有償にて初期化することになります。
   (お客様のデータも消去されます)
- ・ 自動的にロックに移行するまでの時間は[設定]→[ディスプレイ]→[スリープ]から選択できます。

#### ホーム画面の構成

ホーム画面から検索したり、アプリを起動したり、通知情報を確認したり、各種の設定を行ったりします。

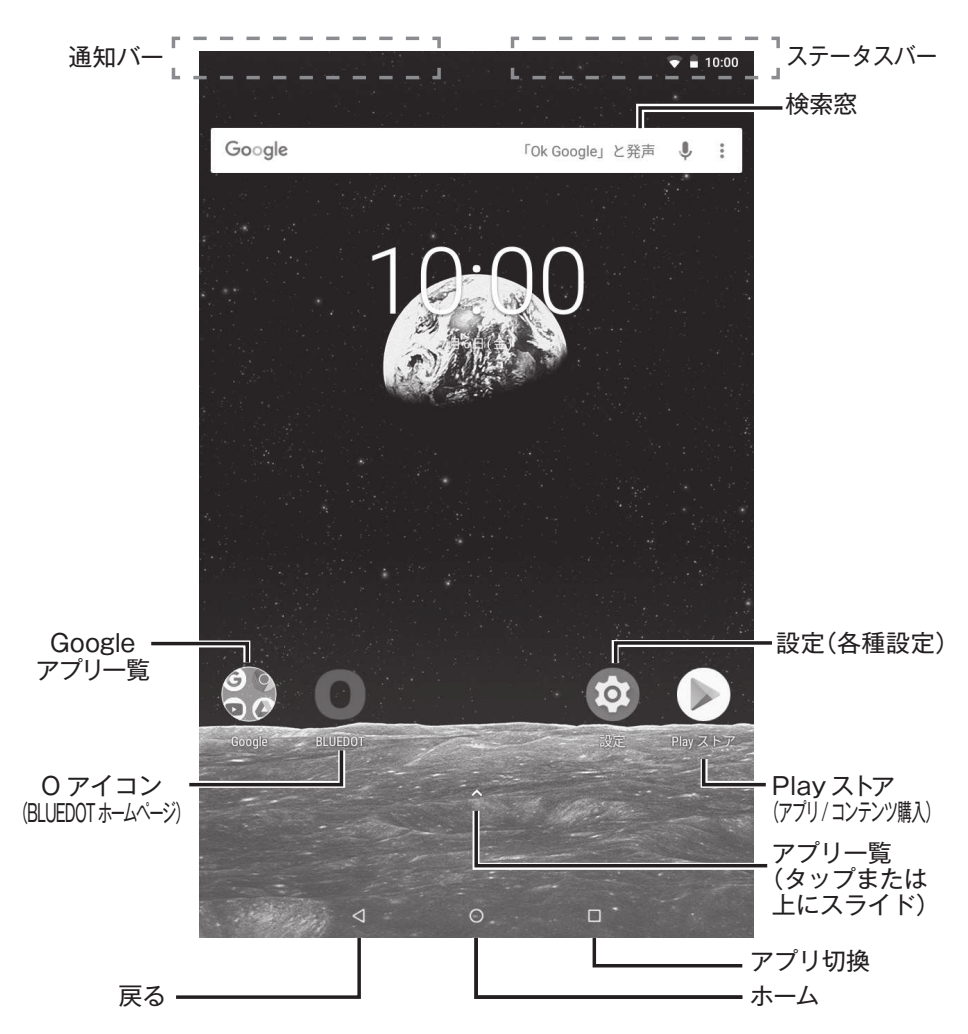

通知バーとステータスバー

#### ◆通知バー

システムやアプリ (ゲーム、メール、音楽プレーヤーなど)から通知がある場合に 小さなアイコンがこの部分に表示されてお知らせします。通知バーを開くには、 画面の上端に指を置いて指を下に払います (スワイプします)。 リストが現れますので、各通知をタップすると詳細を確認できます。 \*通知リストを一度に消去したい場合は、リスト右下にある「すべて消去」をタップします。

#### ◆ステータスバー

Wi-Fiの接続状況やバッテリー残量など機器の状態(ステータス)を表示します。 画面の上端に指を置いて指を下に払います(スワイプします)。 日時、Wi-Fi、電池残量などが表示されている帯をタップするとクイック設定画 面が表示されますので、各項目をタップすれば直接設定変更できます。

#### ◆アイコンの例と意味

| アイ | コン        | 意味                                       |                 |
|----|-----------|------------------------------------------|-----------------|
| Μ  | メッセージ     | 新しいメッセージを受信                              | Ē               |
|    | スクリーンショット | スクリーンショット                                |                 |
|    | Play ストア  | アプリを更新。                                  | Wi-Fiの電源強度      |
|    | Wi-Fi     | Wi-Fi の状態。                               | ▼弱い← ▼ → 強い ∨   |
|    | バッテリー     | バッテリーの状態。                                | バッテリー残量、充電状態    |
|    | 機内モード     | 無線がオフ状態。<br><sup>(Wi-FiやBluetooth)</sup> | 満充電 残少(要充電) 充電中 |

ホーム画面のアイコン

◆アプリー覧 へ

タップまたは下から上に向けてスワイプすると、すべてのアプリが一覧表示されます。

◆バック <

タップすると、前の画面に戻ります。

◆ホーム〇

タップすると、どこからでもホーム画面に戻ります。

◆アプリ切換 🗌

タップすると最近使ったアプリが表示されます。 タップしたアプリを再び使うこ とができます。 スワイプしてアプリを終了させることもできます。

ホーム画面をカスタマイズする

<ホーム画面上にアプリを置く>

アプリー覧を表示し、アプリー覧画面を表示します。アプリを長押しし、指を離さずゆっ くり移動し、ホーム画面上の好きな場所で指を離します。

<アプリやウィジェットを移動する>

ホーム画面上で移動したいアプリやウィジェットを長押しし、指を離さずゆっくり移動し、 好きな場所で指を離します。

<アプリやウィジェットを削除する>

ホーム画面上で削除したいアプリやウィジェットを長押しし、指を離さずゆっくり移動し、 画面上または左上に現れる「X」アイコンの上で指を離します。

<壁紙を変更する>

ホーム画面上で壁紙(背景)を長押しします。「壁紙」のアイコンが表示されますのでタップ します。画面下部に表示される壁紙候補の中から選んで「壁紙に設定」または「壁紙を設定」 を押して決定します。

<ウィジェットを追加する>

ホーム画面上で壁紙(背景)を長押しします。「ウィジェット」のアイコンが表示されますので タップします。ウィジェット一覧が現れますので上下にスワイプしてウィジェットを選びま す。指で長押しし、指を離さずゆっくり移動し、ホーム画面上の好きな場所で指を離します。 \*「ウィジェット」は情報表示を主体とした小型のアプリです。

22

#### インストールされているアプリ

#### タブレットにはあらかじめ基本アプリなアプリがインストールされています。 主なアプリは以下のとおりです。

| アイコン   | アプリ            | 概要                                      |
|--------|----------------|-----------------------------------------|
| G      | Google         | 知りたい情報をインターネットで素早く検索できるアプリ。             |
| 0      | Chrome         | ホームページを表示する高機能ブラウザアプリ。                  |
|        | YouTube        | 多様なジャンルの動画を無料で楽しめる世界最大の動画アプリ。           |
| Χ      | Gmail          | 電子メールを受信したり、送信できるアプリ。                   |
| G      | マップ            | 地図を表示したり、経路を検索できるアプリ。                   |
| 4      | フォト            | 写真を管理したり、共有したりできるアプリ。                   |
| <br>31 | カレンダー          | スケジュールを追加したり、管理したりできるアプリ。               |
|        | 時計             | <br> 時計、アラーム、ストップウォッチ、タイマー機能を持つアプリ。<br> |
|        | カメラ            | 写真や動画を撮影できるアプリ。                         |
|        | ファイル<br>マネージャー | ファイルをコピーしたり、移動したり、削除したりできるアプリ。          |

アプリストア

|    | Play ストア | タブレットにアプリやコンテンツを追加できるマーケット。 |
|----|----------|-----------------------------|
| 23 | タブレットを使う |                             |

#### Google

- 1. Googleアプリまたはホーム画面上部の検索窓をタップします。
- 2.入力欄にキーワードを入力します。
   \*右端のマイクアイコンをタップすると音声でキーワードを入力できます。

|                                                   | - 「Ok Google」と発声 ↓                |
|---------------------------------------------------|-----------------------------------|
| 千葉市、32°C<br>曇り                                    | 33°C/26°C ;<br>★ 会口的选择商5:50% ;    |
| * 地震情報                                            | テラロの神外理学。00%                      |
| [象庁│地震情報<br>地の震度に関する情報平成30年 8<br>日05時48分ころ、地震がありま | 月 6日05時51分気象庁発表<br>した。震源地は、紀伊水道(北 |

- 3. キーボード右下の検索アイコン(虫眼鏡)をタップします。
- 4. 関連するホームページが表示されます。

#### Chrome

- 1. Chromeアプリをタップします。
- 2. 検索窓をタップします。

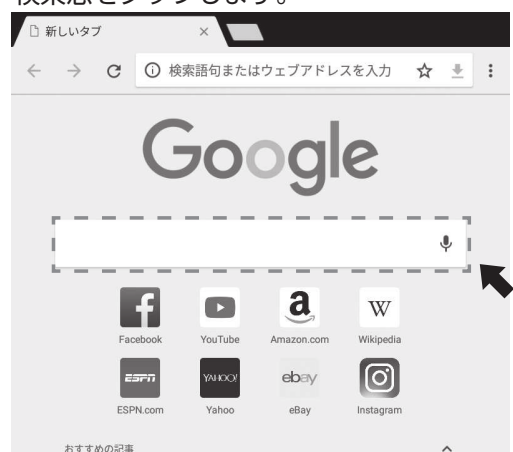

- 3. 検索したい語句を入力します。
- 4. キーボード右下の検索アイコン(虫眼鏡)をタップします。

◆ ウェブページをブックマークする。

 記録したいページを開いた状態で画面右上の「☆」をタップする。
 \*「☆」が「★」に変わります。「★」をタップするとブックマークを編集したり、削除したり することができます。

◆ ブックマークを開く。

- 1. 画面右上の「:」をタップし、続いて「ブックマーク」をタップする。
- 2. 開きたいブックマークをタップする。

◆ 履歴を確認する。

- 1. 画面右上の「!」をタップし、続いて「履歴」をタップする。
- 2. 開きたい履歴をタップする。

◆ 設定を変更する。

- 1. 画面右上の「!」をタップし、続いて「設定」をタップする。
- 2. 変更する項目を選択して設定を行う。
- 25 タブレットを使う

#### YouTube

1. YouTubeアプリをタップします。

1

 見たい動画が表示されている場合はそれをタップする、または画面右上の 検索アイコン(虫眼鏡)をタップします。

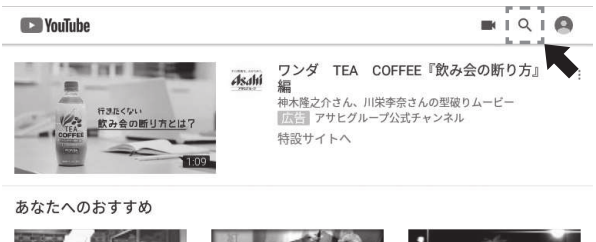

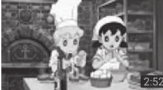

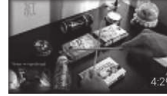

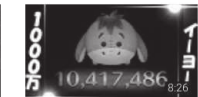

2018年 ドラえもん映画 こ っちだと思った方もいる… ドラちゃんネル 2か月前・視聴回数 76万 回

「紅」を家にあったゴミで : 叩いてみた【X JAPAN】 /... もーちゃも 1 年前・視聴回数 317万 回

【ツムツム】 誰でも簡単に 1000万点を取るため… 北打ちどうでしょう 2年前・視聴回数 302万 回

- 6. 検索したい動画のキーワードを入力し、キーボード右下の検索アイコン (虫眼鏡)をタップします。
- 4. 関連する動画リストの中から再生したい動画をタップします。
- ◆ チャンネル登録する。
- 1. 動画再生時に動画の下に出てくる「チャンネル登録」をタップする。 \*「登録済み」に変わります。もう一度タップすると登録を解除できます。

◆ 登録したチャンネルを見る。

- 画面下の「登録チャンネル」をタップし、続いて再生したいチャンネルを タップする。
- 2. 再生したい動画をタップする。

#### ◆ 履歴を確認する。

- 1. 画面下の「ライブラリ」をタップし、続いて「履歴」をタップする。
- 2. 開きたい動画をタップする。

Gmail (メールを読む)

- 1. Gmailアプリをタップします。
- 受信トレイのメールをタップするとメール本文が表示されます。
   \*お客様が登録したGoogleアカウントのメールが受信される設定になっています。
   別のメールアカウントを追加したい場合は画面左上の[三]>[設定]>[アカウントを追加]をタップし、案内にしたがってアカウントを登録してください。

Gmail (メールを送る)

- 1. Gmailアプリをタップします。
- 2. 画面右下の新規作成アイコン(ペン)をタップします。

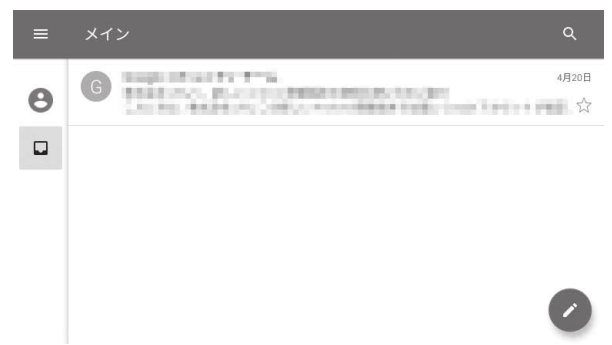

- 3. 「To」に送信したい相手のメールアドレスを入力します。
- 4.「件名」にメールのタイトルを入力します。
- 5. 「メールを作成」にメール本文を入力します。

| 作成     | > |  |
|--------|---|--|
| From   |   |  |
| То     | ~ |  |
| 件名     |   |  |
| メールを作成 |   |  |

- 6. 画面右上の送信アイコン(紙飛行機)をタップして送信します。
   \*画面右上の添付アイコン(クリップ)をタップすると画像などを添付できます。
   \*画面右上の「:」をタップし、続いて「設定」をタップすると、各種の設定を行えます。
- 27 タブレットを使う

マップ

- 1. マップアプリをタップします。
- 2. 画面上部の検索窓に探したいキーワードや住所を入力します。
- 3. キーボード右下の検索アイコン(虫眼鏡)をタップします。
- 4. その地点または関連する地点が表示されます。

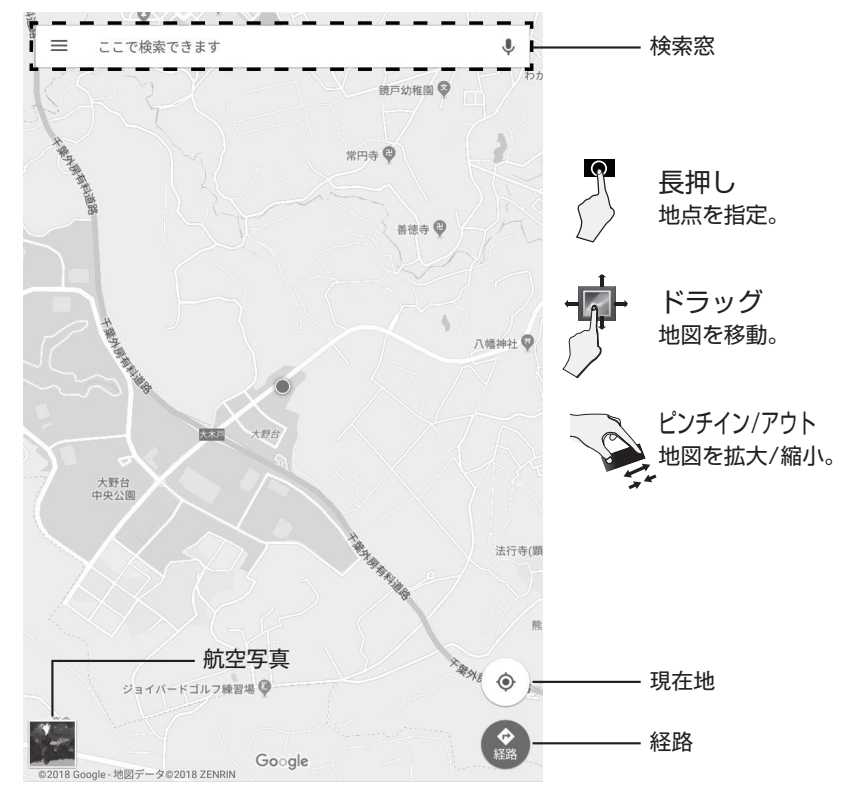

\*現在地アイコンをタップすると、現在地に戻ります。

\*経路アイコンをタップすると、指定した出発地から目的地までの経路を案内します。 \*画面左上の「三」をタップすると各種機能を呼び出したり、設定を行うことができます。

#### フォト

- 1. フォトアプリをタップします。
- 初めての起動時のみ「バックアップと同期」をするか選択します。選んで 「完了」をタップします。
  - \*オンにすると、タブレットのカメラで撮影した写真や動画が自動的にGoogle社の サーバーにバックアップされます。また同じGoogleアカウントでバックアップした 別の端末の写真が表示されます。
- 写真をタップすると拡大します。検索窓にキーワードを入力すると関連 する写真が表示されます。

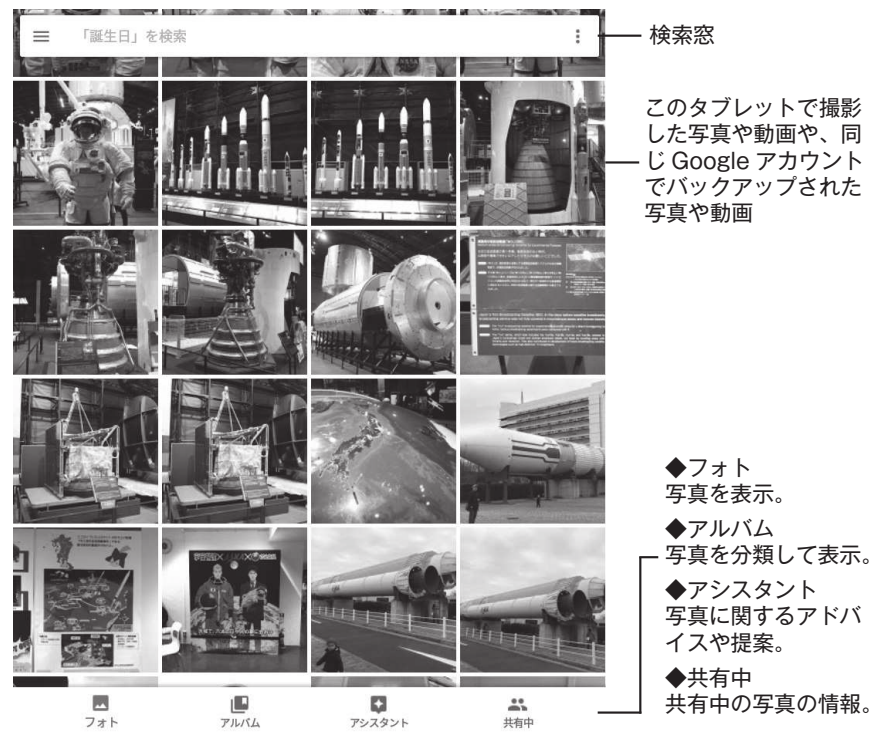

\* 画面右上の「:」をタップすると、写真を複数選択したり、アルバムやムービー、アニメ ーション、コラージュなどを新規作成できます。

- \* 画面左上の「三」をタップして「端末内の写真」を選ぶと、端末内のすべての写真を表示 できます。
- \*画面左上の「三」をタップして「設定」を選ぶと、各種の設定を行うことができます。

#### カレンダー

- 1. カレンダーアプリをタップします。
- 2. 予定を見る場合は日付をタップします。
- 3. 予定を新たに入力する場合は、画面右下の「+」をタップし「予定」をタップ します。
- 4. 予定のタイトルや日時、場所を入力したり、通知などの各種設定を行います。

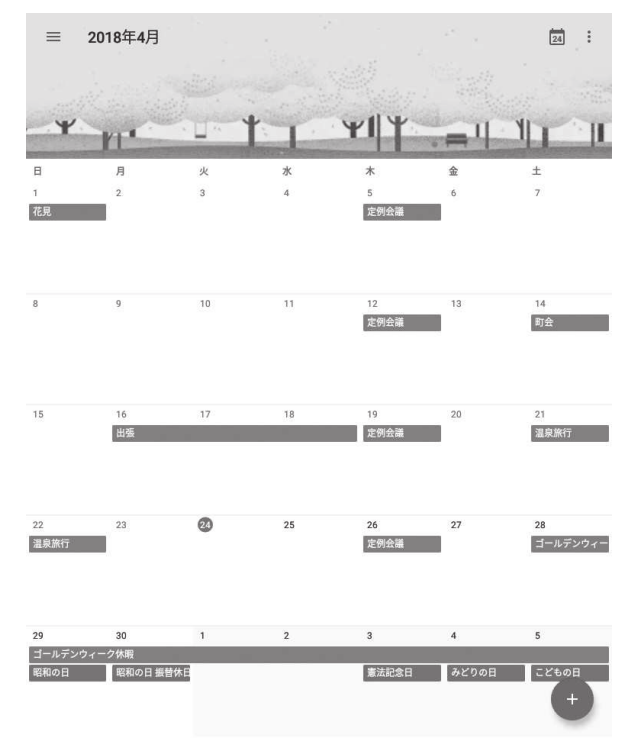

- \*「+」からリマインダーを設定したり、目的に応じたゴールを設定したりすることもで きます。
- \* 画面左上の「三」をタップすると、カレンダーのレイアウトを切り換えたり、表示する 予定の分類を切り換えたり、各種の設定を行ったりすることができます。

#### 時計

- 1. 時計アプリをタップします。
- 2. 目的に応じて画面上部のアイコンを選びます。

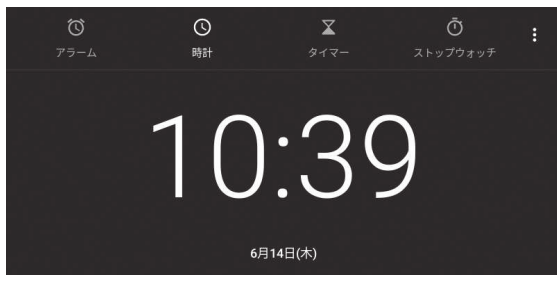

◆アラーム 🔯

アラームを設定できます。「+」を押して時刻を設定し、繰り返しの条件やラベルなど を必要に応じて設定します。

#### ◆時計 🕓

現在地の時計を見たり、設定した世界の都市の時刻を表示できます。都市の時刻を 表示するには画面下の地球のアイコンをタップし、都市名を選びます。

#### ◆タイマー 🔀

カウントダウンタイマーを設定できます。 時間を設定し、画面下の開始アイコンをタップします。

#### ◆ストップウォッチ 🛈

ストップウォッチ機能です。画面下の開始アイコンをタップすると計測を始めます。

\*画面右上の「!」をタップすると、各種の設定を行うことができます。

#### カメラ

- 1. カメラアプリをタップします。
- 2. 5 で静止画を、 で動画を撮影します。 必要に応じて各種のモードや設定を切り換えます。

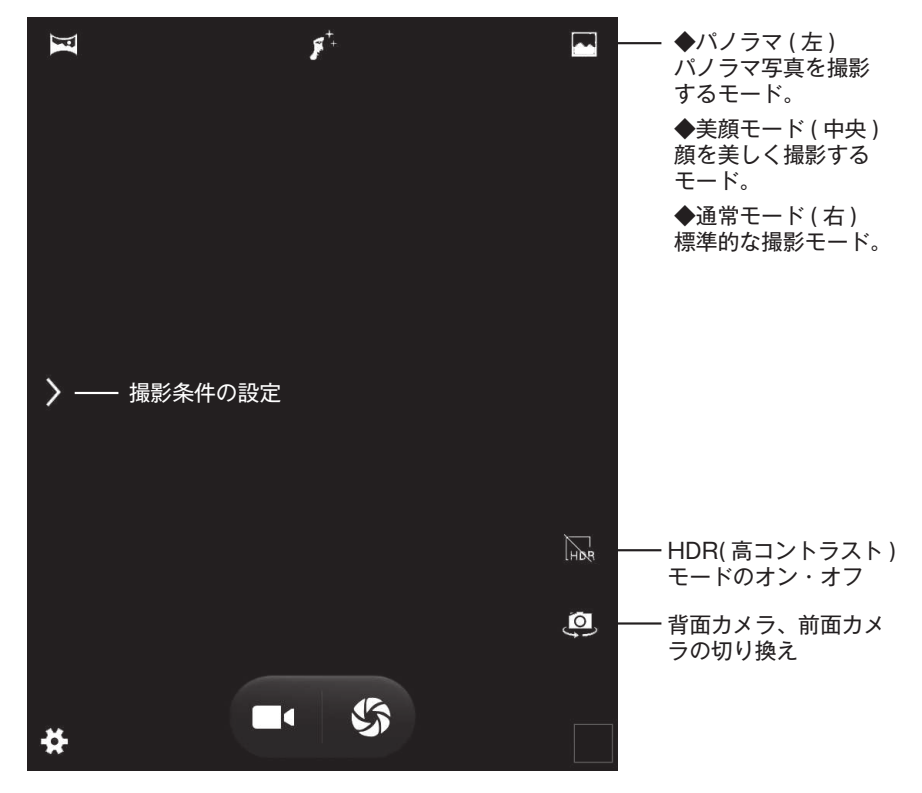

\* 画面左下の歯車のアイコンをタップすると、各種の設定を行うことができます。

ファイルマネージャー

- 1. ファイルマネージャーアプリをタップします。
- 2. 内蔵ストレージまたはSDカードを選択して目的のフォルダに移動します。

|                                                                                                    | <b>1</b> | Q, | : |
|----------------------------------------------------------------------------------------------------|----------|----|---|
| Alarms                                                                                                    |          |    |   |
| Android                                                                                                    |          |    |   |
| CIM                                                                                                    |          |    |   |
| Cownload                                                                                                    |          |    |   |
| Movies                                                                                                    |          |    |   |
| mtklog                                                                                                    |          |    |   |
| Music                                                                                                    |          |    |   |
| Provide the second second seco |          |    |   |
| Pictures                                                                                                    |          |    |   |

3.ファイル操作を行います。

ファイルやフォルダを選択する。
 選択したいファイルやフォルダを長押しします。

ファイルやフォルダを削除する。
 アイコンをタップします。

◆ファイルやフォルダをコピーする。 選択後、 □ アイコンをタップします。 コピー先に移動して、 □ アイコンをタップします。

◆ファイルやフォルダを切り取る。 選択後、メアイコンをタップします。 コピー先に移動して、 アイコンをタップします。

\*画面右上の「:」をタップすると、隠しファイルの表示や並べ替えなどを行えます。

## アプリを追加する

Google プレイストア

タブレットにインストールされているアプリ以外にも Google Play ストアから さまざまなアプリや、映画、音楽、書籍といったコンテンツをダウンロードする ことができます。

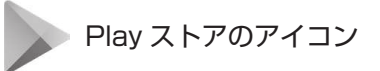

< アプリのインストール方法 >

- 1. [Play ストア] のアイコンをタップします。
- 2. 画面の案内に従ってアプリやコンテンツを探してください。画面上部の 検索窓でキーワードを入力してアプリを探すことができます。

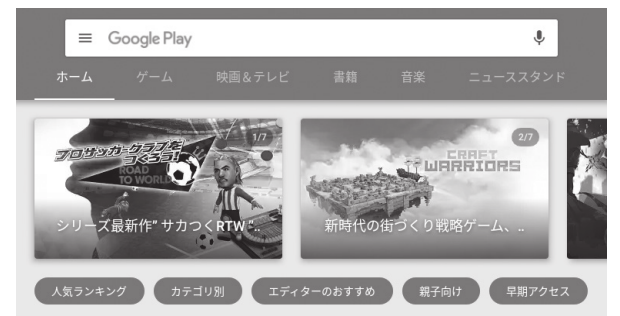

具体的なアプリを選択するとアプリの詳細ページに移動します。
 「インストール」をタップしてアプリをダウンロードできます。

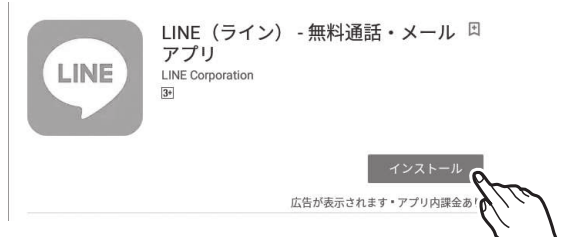

#### 【注意】

- 「Play ストア」を使うためには Google アカウントの登録が必要です。
- 「Play ストア」を使うためにはインターネット接続が必要です。
- 「Play ストア」のアプリやコンテンツには有料のものがあります。

## Wi-Fi設定

設定アイコンを押すと設定画面に移行します。Wi-Fi や Bluetooth の接続やディ スプレイ、セキュリティーなどの設定を行うことができます。 ここでは主な設定内容を紹介しています。

#### Wi-Fi の接続

1. 設定 > ネットワークとインターネット > Wi-Fi の順にタップする。

| ← | Wi-Fi |           |  |
|---|-------|-----------|--|
|   | ON    |           |  |
|   | •     | NAME.     |  |
|   | +     | ネットワークを追加 |  |
|   |       | Wi-Fi 設定  |  |

- 2. タブレットの周囲を探索し、接続可能なWi-Fi名(SSID)が表示されます。
- 接続したいWi-Fi名をタップする。
   パスワードの入力を求められるのでキーボードから暗号化キーを入力する。
- 4. 「接続済み」と表示されれば接続は完了です。
- \* AOSSまたはWPS方式で自動接続する場合は「Wi-Fi設定」をタップし、続いて「詳細設定」 をタップします。「WPSプッシュボタン」を押すと自動接続の待ち受けモードになります ので、続いて無線LANルーター側のAOSSまたはWPSボタンを5秒以上押します。

#### Bluetooth の接続

1. 設定 > 接続済みの端末 > Bluetooth の順にタップする。

| ÷ | Bluetooth |          |    |
|---|-----------|----------|----|
|   | OFF       |          | 01 |
|   |           | 端末       |    |
|   |           | 受信済みファイル |    |
|   | (j)       |          |    |

- 2. 画面右上のスイッチをスライドしてONにする。
- 3. 「新しいデバイスとペア設定する」をタップする。
- 4. 接続したいBluetooth機器を接続モードにする。
- 5. Bluetooth機器がリストに表示されますので、機器名をタップする。
- 6. 接続が完了し、「接続済み」と表示されます。
- \* Bluetoothキーボードと接続する場合は数字列の入力を求められます。表示されている数 字列をキーボードで入力してEnterキーを押してください。
- \* 切断したい場合は機器名右の歯車アイコンをタップし、「切断しますか?」でOKをタップします。

#### USB の接続

- 設定 > 接続済みの端末 > USB の順にタップする。
  - USB 接続の用途

◉ この端末を充電する

- ファイルを転送する
- 写真の転送 (PTP)

○ この端末を MIDI として利用する

- 2. 目的に応じて〇をタップする。
  - ◆ この端末を充電する:USB接続時に充電のみ行います。
  - ◆ ファイルを転送する:PCに接続してファイルを転送できます<sup>\*1</sup>。
  - ◆ 写真の転送:PCに接続してファイルを転送できます<sup>\*2</sup>。
  - ◆ この端末をMIDIとして利用する:本機をMIDI入力に使用します。
  - \*<sup>1.2</sup> MTP対応のPCの場合は「ファイルを転送する」を、非対応のパソコンは「写真の転送」 を選びます。

各種設定を行う 36

## アプリ設定

#### アプリの情報を確認する

- 1. 設定 > アプリと通知 > アプリをすべて表示 の順にタップする。
- 2. 情報を見たいアプリをタップする。
- 3. 目的に応じて次をタップする。

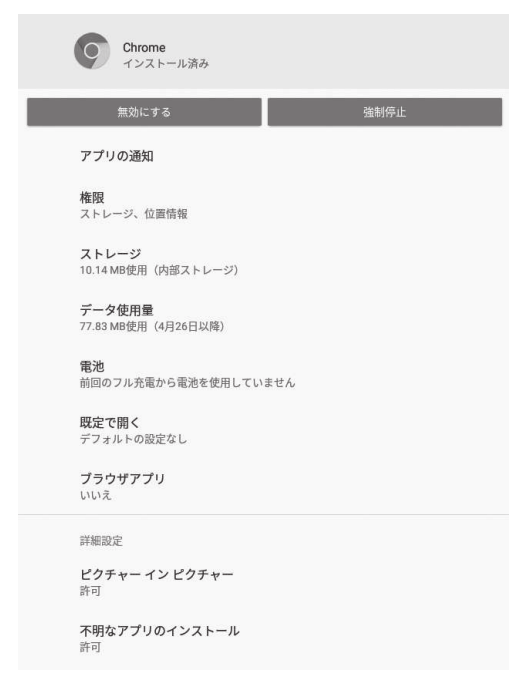

◆ アンインストール:アプリを削除(アンインストール)します。
◆ 無効にする:アプリを動かなくします。
◆ 強制停止:アプリの動作を強制的に停止させます。
◆ アプリの通知:アプリの通知を設定します。
◆ 権限:アプリが情報にアクセスできる権限を設定します。
◆ ストレージ:アプリのデータやキャッシュを表示・削除します。
◆ データ使用量:アプリのデータ通信量を表示します。
◆ 電池:アプリのバッテリー使用状況を表示します。
◆ 既定で開く:既定で開く設定を行います。
◆ 詳細設定:システムに関連する詳細を設定します。
▲ 香醸設定を行う

### 表示設定

画面の明るさを変更する

1. 設定 > ディスプレイ > 明るさのレベル の順にタップする。

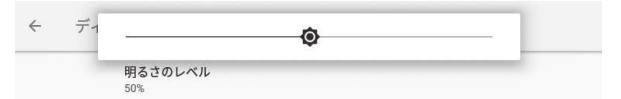

スリープまでの時間を変更する

- 1. 設定 > ディスプレイ > スリープの順にタップする。
- 2. スリープまでの時間をタップして設定する。

フォントサイズ、表示サイズを変更する

フォントサイズ(文字の大きさ)や表示サイズ(画面上のアイテムの大きさ)を 変更することができます。

- 設定 > ディスプレイ > 詳細設定 > フォントサイズ の順にタップする。
   設定 > ディスプレイ > 詳細設定 > 表示サイズ の順にタップする。
- 2. 画面下のバーを左右にスライドしてお好みのサイズに調整する。

A - - +

## ストレージ/セキュリティ設定

ストレージ (ROM) の中を確認する

1. 設定 > ストレージの順にタップする。

| 内部共有ストレージ<br>327 MB / 10.0 GB |   |
|-------------------------------|---|
| 外部ストレージ                       |   |
| SDCARD<br>1.02 KB / 103 GB    | ۸ |

2. 目的に応じてアイコンをタップする。

📰 内蔵ストレージの使用状況を確認する。

🍘 SDカードの中を確認する。

▲ SDカードを取り外す。

画面ロックの種類を変更する

- 1. 設定 > セキュリティと現在地情報 > 画面ロック の順にタップする。
- 2. ロック方法を選択する。
  - ◆ なし:画面をロックしません。
     ◆ スワイプ:下から上に指で画面をなぞってロックを解除します。
     ◆ パターン:指でなぞるパターンの形を登録してロックを解除します。
     ◆ PIN:4桁以上の数字を登録してロックを解除します。
     ◆ パスワード:4文字以上の英数字を登録してロックを解除します。
- 3. パターン、PIN、パスワードを選択した場合は起動時の保護の有無をたず ねられますので「はい」「いいえ」のいずれかを選びます。
- 4. 案内に従って、ご自身の決めたパターンや数字、文字列を登録します。
- 5. ロック中に通知を表示するかを設定します。
- \*パターンやPIN、パスワードは忘れないよう必ずメモに残してください。
- \* <u>忘れると本機を使用できなくなり、弊社にてお預かりして有償にて初期化することになります。</u> (お客様のデータも消去されます)

## システム設定

#### 言語を変更する

1. 設定 > システム > 言語と入力 > 言語の順にタップする。

| ÷ | 言語の設定                   | 1 |
|---|-------------------------|---|
| 1 | 日本語 (日本)                | ≡ |
| 2 | English (United States) | ≡ |
| + | 言語を追加                   |   |

- 2. +言語の追加をタップする。
- 3. 追加したい言語をタップする。
- 4. 言語を切り替える場合は右の 

   アイコンをタップし続けたまま一番上まで移動する。
- \* 言語を削除する場合は画面右上の:> 削除 の順にタップします。削除したい言語にチェック を入れて、画面右上のゴミ箱アイコンをタップし、続いて OK をタップします。

バックアップをオンにする

- 1. 設定 > システム > バックアップ > データのバックアップの順にタップする。
- 2. ON / OFFをタップしてバックアップの有効/無効を切り換える。
- \* バックアップをONにすると、Googleアカウントと紐付いているアプリのデータやWi-Fiパスワード、本体の設定などがバックアップされます。すべてのアプリの情報がバックアップされるわけで はありませんのでご注意ください。

タブレットを初期化する

- 1. 設定 > システム > リセットオプションの順にタップする。
- 2. リセットする情報を選択する。
  - ♦ Wi-Fi、モバイル、Bluetoothをリセット:ネット接続情報を消去します。
     アプリの設定をリセット:アプリの設定情報を消去します。
  - ◆ すべてのデータを消去:タブレットを初期化します。
- 3. 案内にしたがって情報を消去する。

各種設定を行う 40

イヤホンをつなげる

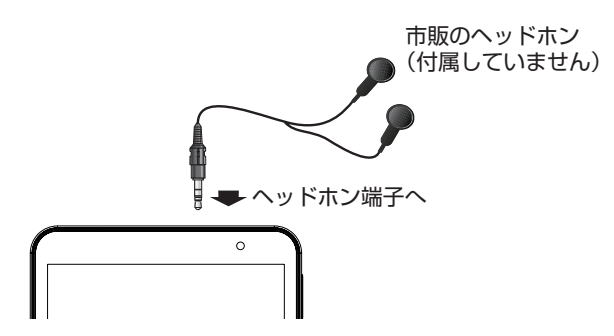

microSD カードを使う

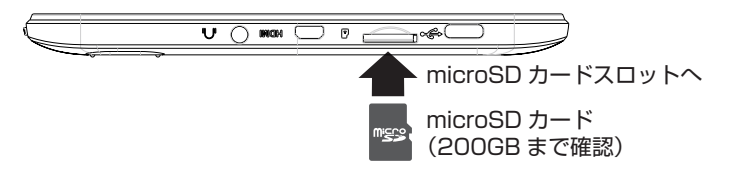

- 1. microSD カードを上図の向きでカチッと音がするまで差し込みます。 \* microSD カードはあらかじめ「FAT32」形式でフォーマットしてください。
- デフォルトの書き込みディスクを変更しますか?」と表示されたら「OK」 をタップします。
- 「デフォルト書込みディスク」の項目で、SD カードの右にある○をタップしてチェック入れます。
- < カードを取り外す場合 >
- SD カードのマウントを解除します(安全に取り外します)。
   設定 > ストレージと USB > 外部ストレージ > SD カード名の右の取り出 しアイコンをタップする。
- 差し込まれている microSD カードをカチッと音がするまで押し込み、取り 出します。

【SD カードの相性問題について】

SDカードとタブレットには相性問題が存在します。タブレット本体及び SDカードが正常であっても読み取りできない場合があります。またこの場合は不良ではありません。

### USB接続

PC と接続する

タブレットを充電するときや、パソコンや USB メモリーなどと接続するときに 使用します (本機は OTG に対応しています)。USB ケーブルでパソコンと接続 すれば音楽や写真などのファイルをやりとりできます。

< PC とつなぐ場合 >

次の手順で USB の使用を「充電」から「ファイル転送」に切り換えます。

1. タブレットを PC に接続する。

2. タブレットの画面上からスワイプし、「この端末をUSBで充電」をタップする。

3.「ファイルを転送する」をタップします。

# 故障かな?と思ったら

#### お客様ご自身で自己診断、自己解決できる可能性があります。 症状をチェックして対処を行ってください。

| 症状     | 原因や対処の仕方                                                                                                    |
|--------|----------------------------------------------------------------------------------------------------|
| 充電できない | <ul> <li>USB 端子の接続に問題が出ている可能性があります。         <ol> <li>USBType-C 端子が破損している場合は修理にお出しください。この場合、有償での本体交換となります。</li> <li>USB ケーブルが破損または AC アダプターが故障している可能性があります。別のものをお持ちの場合は交換して再度お試しください。</li> <li>バッテリーが完全に空になっている可能性があります。その場合、充電を開始してもすぐには充電マークが出ませんが、数時間から一日充電を続けると回復する場合があります。</li> </ol> </li> </ul> |
| 起動しない  | <ul> <li>ロゴが表示されたまま進まない場合は、画面が消えるまで電源ボタンを長押しして一旦電源をオフにし、その後、再度電源をオンにしてください。</li> <li>起動したりしなかったり、起動に長時間かかる場合、タブレットを初期化することにより回復する場合があります。初期化の手順は本書の「各種設定」の「タブレットを初期化する」を参考にしてください。</li> <li>中国語や英語が表示されて起動しない場合はテストモードに入り込んでいる可能性があります。画面が消えるまで電源ボタンを長押しして一旦電源をオフにし、その後、再度電源をオンにしてください。</li> </ul>    |
| 動作が遅い  | <ul> <li>使用を続けたり、多くのアプリを入れたりするとタブレットの動作が遅くなります。タブレットを初期化することにより回復する場合があります。初期化の手順は本書の「各種設定」の「タブレットを初期化する」を参考にしてください。</li> </ul>                                                                                                    |

## 故障かな?と思ったら

| 症状            | 原因や対処の仕方                                                                                                    |
|---------------|----------------------------------------------------------------------------------------------------|
| · … · · ·     |                                                                                                    |
| Wi-Fi につながらない | <ul> <li>Wi-Fi のパスワードが間違っている可能性があります。<br/>設定 &gt; ネットワークとインターネット &gt; Wi-Fi と選んで<br/>Wi-Fi 名 (SSID) のリスト最上部が [認証に問題]または [保<br/>存済み]になっている場合、Wi-Fi 名を長押しして「切断」<br/>をタップした後、再度 Wi-Fi 名をタップし、正しい Wi-Fi の<br/>パスワードを入れ直してください。Wi-Fi のパスワードは<br/>Wi-Fi ルーターに貼り付けられているラベルに「暗号化キー」<br/>などの名前で記載されています。</li> <li>Wi-Fi ルーターの動作が不安定になっている可能性がありま<br/>す。Wi-Fi ルーターの電源を一度抜いてしばらく後に入れ直<br/>し、数分後に再度接続をお試しください。その際、タブレッ<br/>トもあらかじめ再起動してください。なお、他の機器が安定<br/>的に接続されていても、特定の機器だけ接続が不安定になる<br/>場合があります。</li> </ul> |

#### 免責事項

何らかの不具合/故障などによって生じたデータやその他の損失および直接的・間接的な 損害について弊社は一切の責任を負うことができません。本機を修理に出されたときも同 様です。あらかじめご了承ください。

バッテリーのリサイクルについて

本体に内蔵されている充電池はリサイクルすることができます。取り外しのため の分解はお客様自身では行わずに、弊社お客様サポートセンターまでご相談くだ さい。

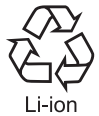

# 故障症状と問い合わせ窓口

#### 明確な故障症状

次の症状の場合は修理が必要です。 次ページの修理案内に沿って修理をお出しください。

なお、割れや欠けなどの破損症状や部品損耗による不具合の場合は保証対象外のため、有償での本体交換となります。

| 分類         | 症状                                                           |
|------------|--------------------------------------------------------------|
| USB Type-C | <ul> <li>USB Type-C 端子が破損している。</li> </ul>                    |
| タッチパネル     | <ul> <li>タッチパネルが割れている。</li> </ul>                            |
| 液晶パネル      | <ul> <li>液晶パネルが割れている。</li> <li>常時点灯する輝線または黒い線がある。</li> </ul> |
| バッテリー      | <ul> <li>バッテリーが膨れている。</li> </ul>                             |

お問い合わせ窓口

お客様ご自身で解決しない場合、次をご活用ください。

- 弊社ホームページ「お客様サポート」 https://www.bluedot.co.jp/support/
- ② 弊社お客様サポートセンター TEL:0120-070-730(固定電話から) TEL:043-295-8882(その他から)
   ※ご利用時間は10:00~17:00(土、日、祝日、会社指定休日を除く)
   E-mail:support@bluedot.co.jp

### 修理のご案内

下記の案内に沿って弊社サポートセンターまで修理品をお出しください。 なお、出張修理は行っておりませんのでご了承ください。

#### 初期不良

初期不良:初期不良は商品到着日より1ヶ月以内に正常な使用で発症・発覚した不良とさせていただいております。

#### 送付先

〒 267-0056 千葉県千葉市緑区大野台 2-3-1 BLUEDOT(株) お客様サポートセンター<u>「初期不良係」</u>宛 TEL: 043-295-8882 ※ゆうパックの着払いにてお送りください。

#### 通常修理

- ・無償修理:メーカー保証期間内に正常な使用で不良が発症した場合、無償修 理を承ります。
- ・有償修理:メーカー保証期間外の場合、または保証期間内であっても誤った 使用方法で故障や、落下・破損など「保証対象外」となる不良に ついては有償修理を承ります。

#### 送付先

〒267-0056 千葉県千葉市緑区大野台 2-3-1 BLUEDOT(株) お客様サポートセンター「修理係」宛

- DLUEDUI(体)の各体リホートセノター<u>|修理体</u>
- TEL: 043-295-8882
- ※片道ずつの運賃負担をお願いしております。お客様元払いにて 発送をお願いします。返却の際は弊社元払いでお戻しします。

※保証内容は、保証書の裏面に記載している保証規定をご確認ください。 ※後掲の修理カード(要記載)と同カードにある「同梱いただくもの」を一緒に お送りください。

# 修理カード(BNT-801W)

#### 同梱いただくもの

- ・修理品 (必要に応じて、不良に関連する付属品)
- ・保証書(お客様にて必要事項を記入いただいたもの)
- ・修理カード(本紙)
- ・購入証明書(納品書やレシート、発送メールのコピーなど購入日付があるもの) ※不具合症状が明記されていない場合、修理完了までお時間がかかる場合がございます。

お名前(フリガナ):

ご住所:〒

L

I

I

1

L

1

- **+**UNU

l

1 1

н

ו ו

I

電話・FAX 番号:

メールアドレス:

ご注文番号:

不具合症状

同梱物

ご記入日

年

月

弊社記入欄

Η

| 型番        | BNT-801W                                                                                |
|-----------|-----------------------------------------------------------------------------------------|
| 外形寸法      | 208.5 × 124.5 × 9.2mm                                                                   |
| 本体質量      | 約 320g                                                                                  |
| 画面        | 8 インチ IPS 液晶 1280 × 800 画素                                                              |
| Wi-Fi     | IEEE802.11 a/b/g/n                                                                      |
| Bluetooth | 4.1                                                                                     |
| GPS       | 対応                                                                                      |
| センサー      | 重力センサー                                                                                  |
| カメラ       | 前面 30 万画素、背面 200 万画素                                                                    |
| バッテリー     | 4000mAh                                                                                 |
| オーディオ     | モノラルスピーカー× 1<br>モノラルマイク× 1                                                              |
| 端子        | USB Type-C 端子× 1(充電 /OTG 対応)<br>ヘッドフォン端子× 1<br>microSD カードスロット× 1<br>HDMI micro 出力端子× 1 |
| 電源        | DC5V 2A                                                                                 |

### ◆ 商標について

- Google、Google ロゴ、Android、Google+、Google Play、Google Play ロゴ、
   Google Now などは Google Inc. の商標です。
- 商標についてその他掲載されている会社名、商品名、ロゴ等は、各社の商標または 登録商標です。

## **BLUEDOT**株式会社

〒267-0056 千葉県千葉市緑区大野台2-3-1 https://www.bluedot.co.jp

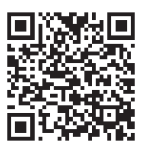